- 1. Go to <u>https://www.citiprogram.org/</u>
- 2. Click "Log in."

5.

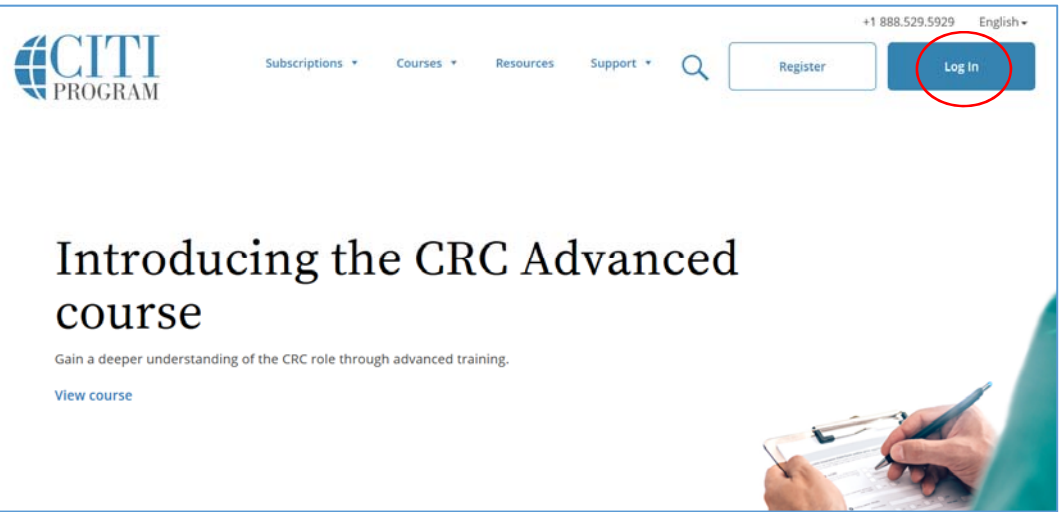

- 3. Log in to your account with your *CITI* User name and Password.
- 4. Click Select University of Missouri-Kansas City Courses

|                                                           | Collaborative Institutional Training Initiative |             |            |         |         |       |  |
|-----------------------------------------------------------|-------------------------------------------------|-------------|------------|---------|---------|-------|--|
|                                                           | Main Menu / My Courses                          | My Profiles | My Records | My CEUs | Support | Admin |  |
| Main Menu / My Courses                                    |                                                 |             |            |         |         |       |  |
| •                                                         | University of Missouri - Kansas City Courses    |             |            |         |         |       |  |
| •                                                         | ▶ Affiliate With Another Institution            |             |            |         |         |       |  |
| •                                                         | Affiliate as an Independent Learner             |             |            |         |         |       |  |
| Select Add a Course                                       |                                                 |             |            |         |         |       |  |
| My Learner Tools for University of Missouri - Kansas City |                                                 |             |            |         |         |       |  |
| 0                                                         | Add a Course                                    |             |            |         |         |       |  |
| 0                                                         | Remove a Course                                 |             |            |         |         |       |  |
| 0                                                         | View Previously Complete                        |             |            |         |         |       |  |
|                                                           | Update Institution Profile                      | 2           |            |         |         |       |  |
| 0                                                         | View Instructions page                          |             |            |         |         |       |  |
| 0                                                         | Remove Affiliation                              |             |            |         |         |       |  |

6. Select "Basic Introduction to Biosafety," "Biosafety Refresher Course," and "Training for Investigators, Staff and Students Handling Biohazards" under Question 7

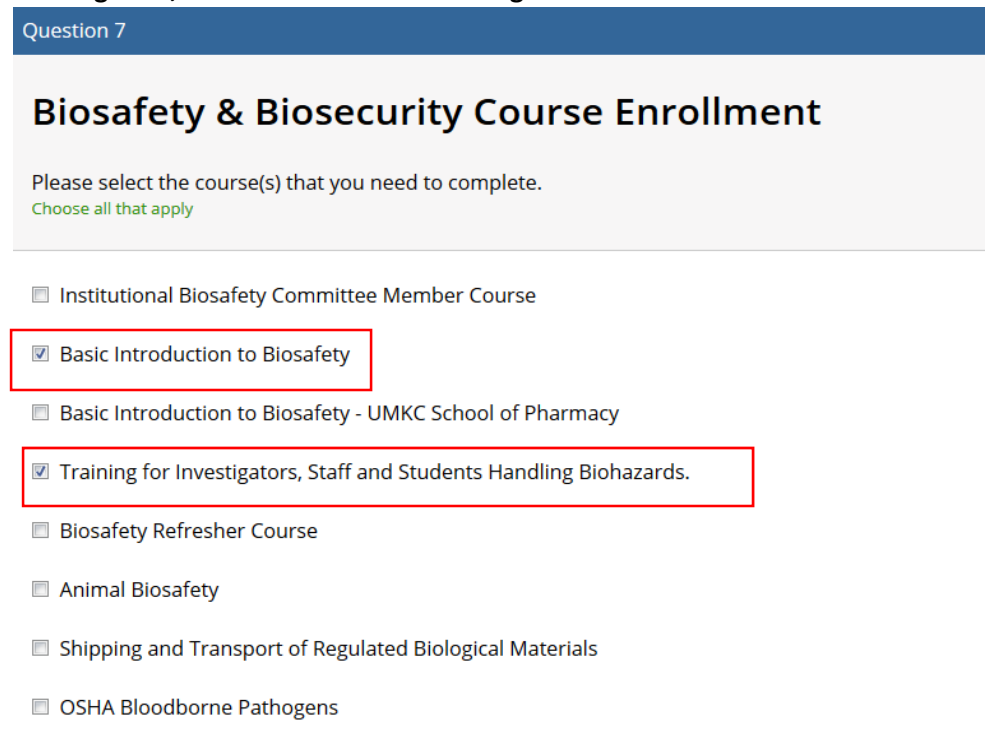

- Select Agents, Biosecurity and Bioterrorism
- Emergency and Incident Response to Biohazard Spills and Releases
- Human Gene Transfer Trials
- NIH Recombinant DNA (rDNA) Guidelines
- Biosafety Complete Training
- Dual Use Research of Concern (DURC)
- 7. Complete the other 9 questions and click "**Submit**" at the bottom of the page to confirm your selection.